## 北京理工大学自学考试报考缴费系统使用指南

## 一、 注册步骤

第1步: 登录网址 http://zkks.bitsce.com/

第2步:新用户在右下角点击"去注册"进行注册。

|         | ٢             |  |
|---------|---------------|--|
| -9-9-9- | 北京理工大学考试系统    |  |
|         | 386人手机号码      |  |
|         |               |  |
|         | 前输入型规密码       |  |
|         | 登录            |  |
|         | 忘记密码 没有账号?去注册 |  |
|         |               |  |

第3步:按要求填写信息,上传照片。注意:身份证与证件照的文件不能大于1M,所在地:北 京;填写完成后,点击"确定"; 等待审核短信通知。

| Frankeristic (1997) and                                                                  |                                     |
|------------------------------------------------------------------------------------------|-------------------------------------|
|                                                                                          |                                     |
| *姓名: 请喻入姓名                                                                               |                                     |
| ★性别:●男 ○女                                                                                |                                     |
| *身份证:<br>调输入身份证号码                                                                        | 正 1292年2月<br>注:上岸正州堡、相景<br>台区限州大小、博 |
|                                                                                          | 不要相注1M                              |
| 正面明片 后面明片                                                                                | _                                   |
| <ul> <li>所在地: <a href="mailto:search">####################################</a></li></ul> |                                     |
| <ul> <li>准考证号: 请输入准考证件号码</li> </ul>                                                      |                                     |
| •专业名称: 请选择专业名称 >                                                                         |                                     |
| 专业代码:选择专业后专业代码自动出现                                                                       |                                     |
| * 手机号: 谢翰入手机号码                                                                           |                                     |
| ·验证码: 潮輸入验证码 印刷油证明                                                                       |                                     |
|                                                                                          | 1                                   |
| 确定                                                                                       |                                     |
|                                                                                          |                                     |

1/6

第4步:收到审核短信通知,注册成功。

## 二、 报名缴费步骤

第1步:登录网址:<u>http://zkks.bitsce.com/</u>,进入考试系统界面。(<u>默认登录密码</u>:身份证后六 位数字。)

第2步:按要求填写信息和验证码后,点击"<mark>登录</mark>"。

| 北京理工大学考试系统                                                           |  |
|----------------------------------------------------------------------|--|
| INNEA→F-010055           INNEA→F-01005255           INNEA→F-01005255 |  |
| ⑦ 新能入意来密码 ● 新能入意来密码 ● ● ● ● ● ● ● ● ● ● ● ● ● ● ● ● ● ● ●            |  |
| 忘记曾嗣 没有账号?去注册                                                        |  |

第3步:点击"考试报名",选择需要考试的课程名称。(注意:请务必仅选择自己本次已经在考试院报名的实践课程,未报名的课程,缴费无效。)

| 当前位置:考 | 考试报名          |                    |                     | /     |            |             |         |        |
|--------|---------------|--------------------|---------------------|-------|------------|-------------|---------|--------|
|        |               |                    |                     | 报考课程列 | 列表         |             |         |        |
|        | 考试日期          | 遗博                 | 课程名称                | 课程代码  | 截止日期       | 考试时间        | 课程学分(分) | 报名奏元   |
|        | ■ 2020年09月24日 | <b>a</b> )         | 款算电视节目制作<br>(实践)    | 00435 | 2020-09-23 | 00:00-01:00 | 2       | 200.00 |
|        |               | 0)                 | CAI课件制作(实<br>胜)     | 04919 | 2020-09-23 | 00.00-01.00 | 3       | 200.00 |
|        |               |                    | 高级语言程序设计<br>(一)(实现) | 05257 | 2020-09-23 | 00.00-01.00 | ١       | 200.00 |
|        |               | 1 - <del>.</del> . | 数据库系统原理(实           | 04615 | 2020-09-23 | 00.00-01.00 | 2       | 200.00 |

| 当前位置:考 | 试报名           |      |                     |       | 14         |             |         |        |  |
|--------|---------------|------|---------------------|-------|------------|-------------|---------|--------|--|
|        |               | _    |                     | 报考课程  | 列表         |             |         |        |  |
|        | 考试日期          | 1315 | 课程名称                | 重程代码  | 截止日期       | RIGHTE      | 课程学习(分) | 服名赛元   |  |
|        | ■ 2020年03月24日 | 8    | CAI康件制作(实<br>题)     | 04919 | 2020-09-23 | 00:00-01:00 | 3       | 200.00 |  |
| 如图所示,即 | 为已选           | 8    | 高级语言程序设计<br>(一)(实践) | 05257 | 2020-09-23 | 00:00-01:00 | 1       | 200.00 |  |
| 择该课程。  |               | 8    | 政治本系统原理(本<br>然)     | 04615 | 2020-09-23 | 00.00-01:00 | 2       | 200.00 |  |
|        |               |      | 多媒体技术(实践)           | 07845 | 2020-09-23 | 00.00-01:00 | 4       | 200.00 |  |

第4步:可以下拉"考试报名"界面,看到下面的已选择考试的课程。确认无误后,点击"扫码支付"。

| 🌍 北京理コ | [大学考试]      | 系统                  | 我的考试             | 考试报名    | 成绩查询   | 个人中心 | 退出 |  |
|--------|-------------|---------------------|------------------|---------|--------|------|----|--|
|        |             |                     | 你已选择下列课程         |         |        |      |    |  |
|        | 考试日期        | 课程名称                | 考试时间             | 课程学分(分) | 报名费/元  |      |    |  |
|        | 2020年09月24日 | 教育电视节目制作<br>(实践)    | 00:00-01:00      | 2       | 200.00 |      |    |  |
|        | 2020年09月24日 | CAI课件制作(实<br>践)     | 00:00-01:00      | 3       | 200.00 |      |    |  |
|        | 2020年09月24日 | 高级语言程序设计<br>(一)(实践) | 00:00-01:00      | 1       | 200.00 |      |    |  |
|        | 2020年09月24日 | 数据库系统原理<br>(实践)     | 00:00-01:00      | 2       | 200.00 |      |    |  |
|        | 2020年09月24日 | 多媒体技术(实践)           | 00:00-01:00      | 4       | 200.00 |      |    |  |
|        | 合计          |                     |                  | 12      | 1000   |      |    |  |
|        |             |                     | _                |         |        |      |    |  |
|        |             | 扫码支付                | र्ग <del>ट</del> | 豆支付     |        |      |    |  |

第五步:打开手机支付宝扫一扫,进行付款。(注:本系统只支持支付宝)

|                                                    | 你好,欢迎使用支付宝付款! 常见问题 |
|----------------------------------------------------|--------------------|
| 支付室                                                |                    |
| 正在使用即时续确交易[7]<br>[北尔理工大学]考试系统、课程一共报名:5个 收载方:北京理工大学 | 1000.00元<br>订单订稿   |
| 日-田依 (3)<br>1000.00                                |                    |
| ICP/F: 5982-20150087                               |                    |

第六步:付款成功,页面会显示完成付款。

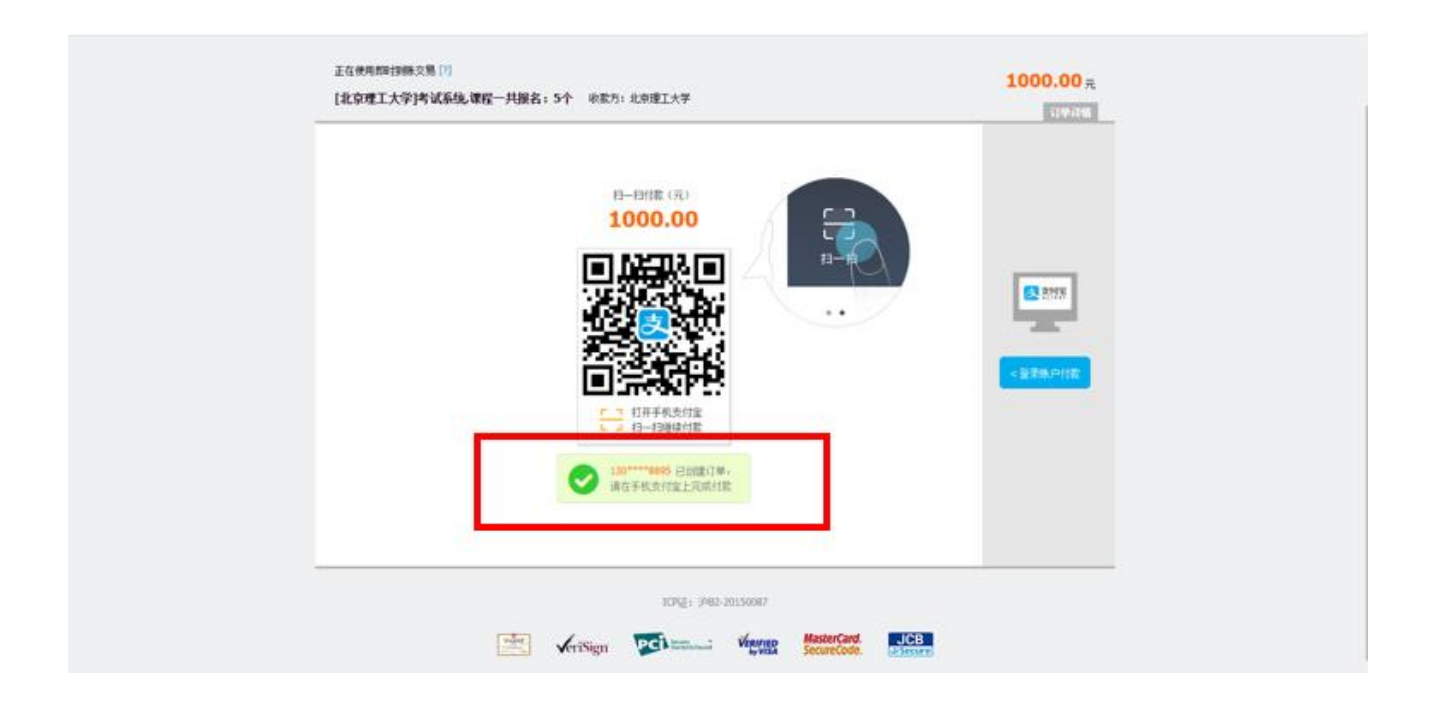

第七步:特别提示

页面左侧的"考试时间"非考生此次该课程的实际考试时间,请忽略!正式考试时间及地 点请关注"北京理工大学继续教育学院(sce.bit.edu.cn)——自学考试——信息发布"的通知。

| 🗳 北京理工大学者     | 討示统       | 我的考           |                  | 成绩查询      | 个人中心   | 退出 |
|---------------|-----------|---------------|------------------|-----------|--------|----|
| ■ 2020年09月24日 | ✓ 跨国公司理财  | 11083         | 2020-09-23 00:00 | 0-01:00 6 | 200.00 |    |
|               | ✓ 投资项目分析  | 08309         | 2020-09-23 00:0  | 0-01:00 5 | 200.00 |    |
|               |           |               |                  |           |        |    |
|               |           |               |                  |           |        |    |
|               |           |               |                  |           |        |    |
|               |           |               |                  |           |        |    |
|               |           | - ■ 你已选择下列课   | 建 ■              |           |        |    |
| 考试日期          | 课程名称      | 考试时间          | 课程学分(分)          | 报名费/元     |        |    |
| 2020年09月      | 24日 跨国公司理 | 财 00:00-01:00 | 6                | 200.00    |        |    |
| 2020年09月      | 24日 投资项目分 | 析 00:00-01:00 | 5                | 200.00    |        |    |

## 三、 其它说明

- 1. 本《使用指南》解释权归北京理工大学继续教育学院;
- 2. 缴费退费需要遵守北京理工大学财务退费制度与周期;
- 3. 缴费过程中遇到问题,请联系: 010-68911823

北京理工大学继续教育学院自考办

2020年9月15日